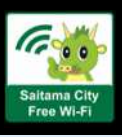

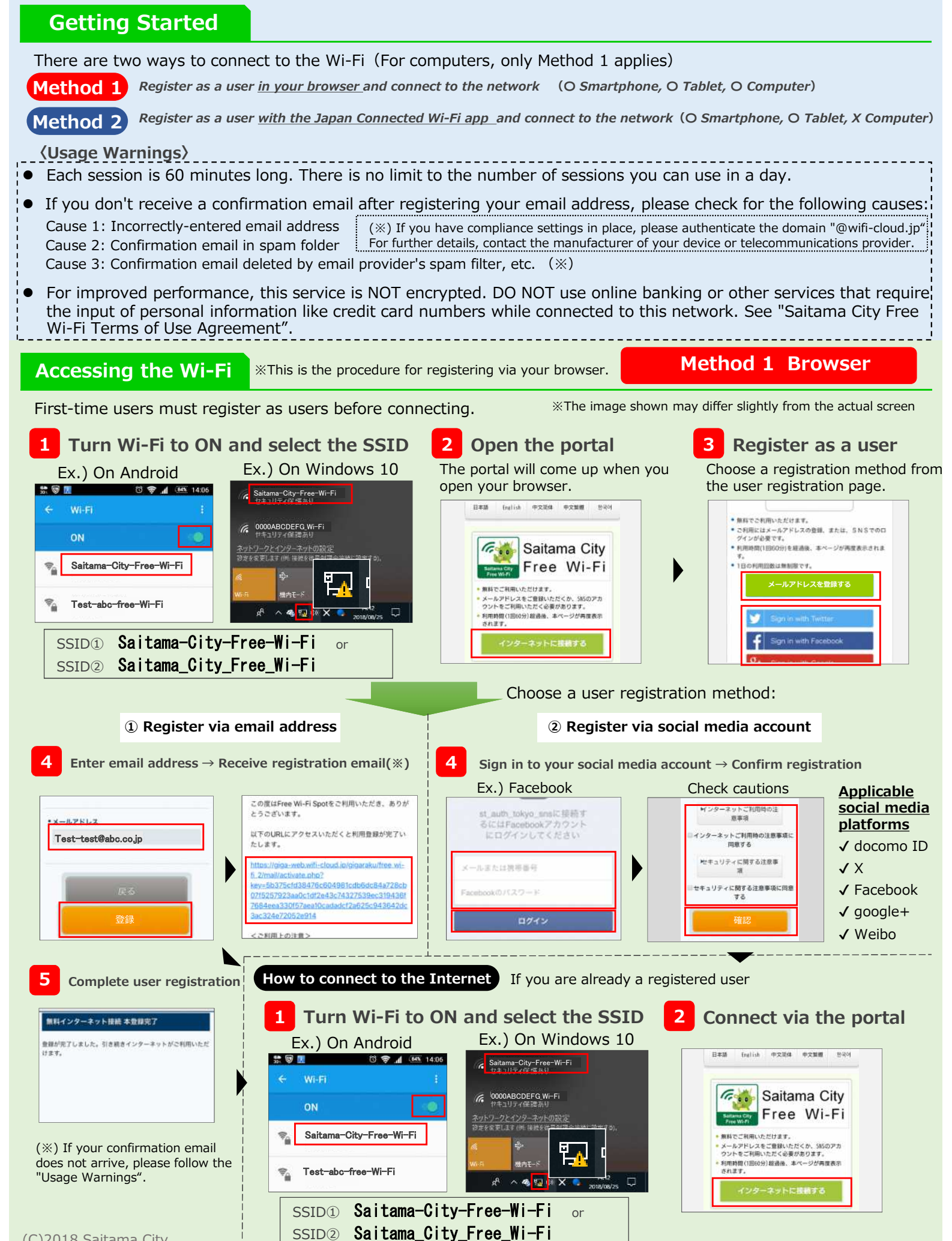

## Accessing the Wi-Fi

\*\*This is the procedure for registering via the Japan Connected Wi-Fi App.

If you are a first-time user, install the app and register.

Please install and download the app **ahead of time in a place where you can access the internet.** 

Method 2 Wi-Fi App

English / 中文(简・繁)/한국어 → http://www.ntt-bp.net/jcfw/

## 1 Install the Japan Connected Wi-Fi App

There are two ways to install the app.

% The image shown may differ slightly from the actual screen

①Install via the 2-D bar code below

②Search for "free wi-fi" on Google Play or the App Store. Select and install "Japan Wi-Fi auto-connect"

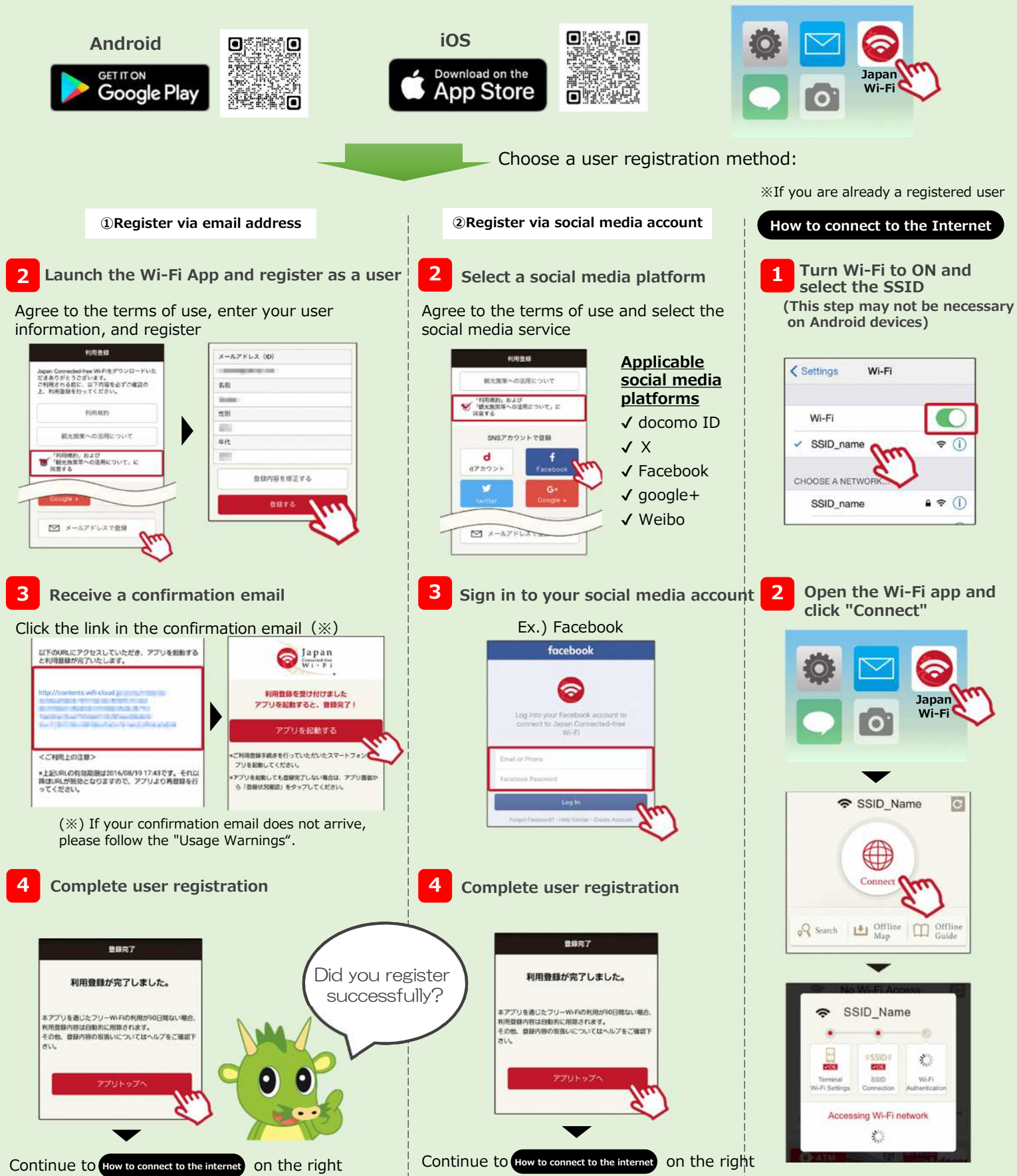

(C)2018 Saitama City